## **INSTRUCTIONS FOR CONNECTING TO THE WEBINAR WITH ADOBE CONNECT**

The Continuing Medical Education & Professional Development Office utilizes Adobe Connect for online webcasts and webinars. In order to watch a live webinar you will need:

- A computer connected to the internet
- Adobe Flash installed on your computer
- Speakers/Headset

You will be prompted to download the Adobe Connect Add-in to watch the webinar through a web browser. Please download the plug-in. We recommend using the Google Chrome web browser when connecting to the webinar. Please test your device before the webinar using the Adobe Connect Diagnostic Test.

## Instructions

1. Testing your connection with Adobe Connect Diagnostic Test

After successfully connecting to the webinar room you will be able to view a screen similar to the one below:

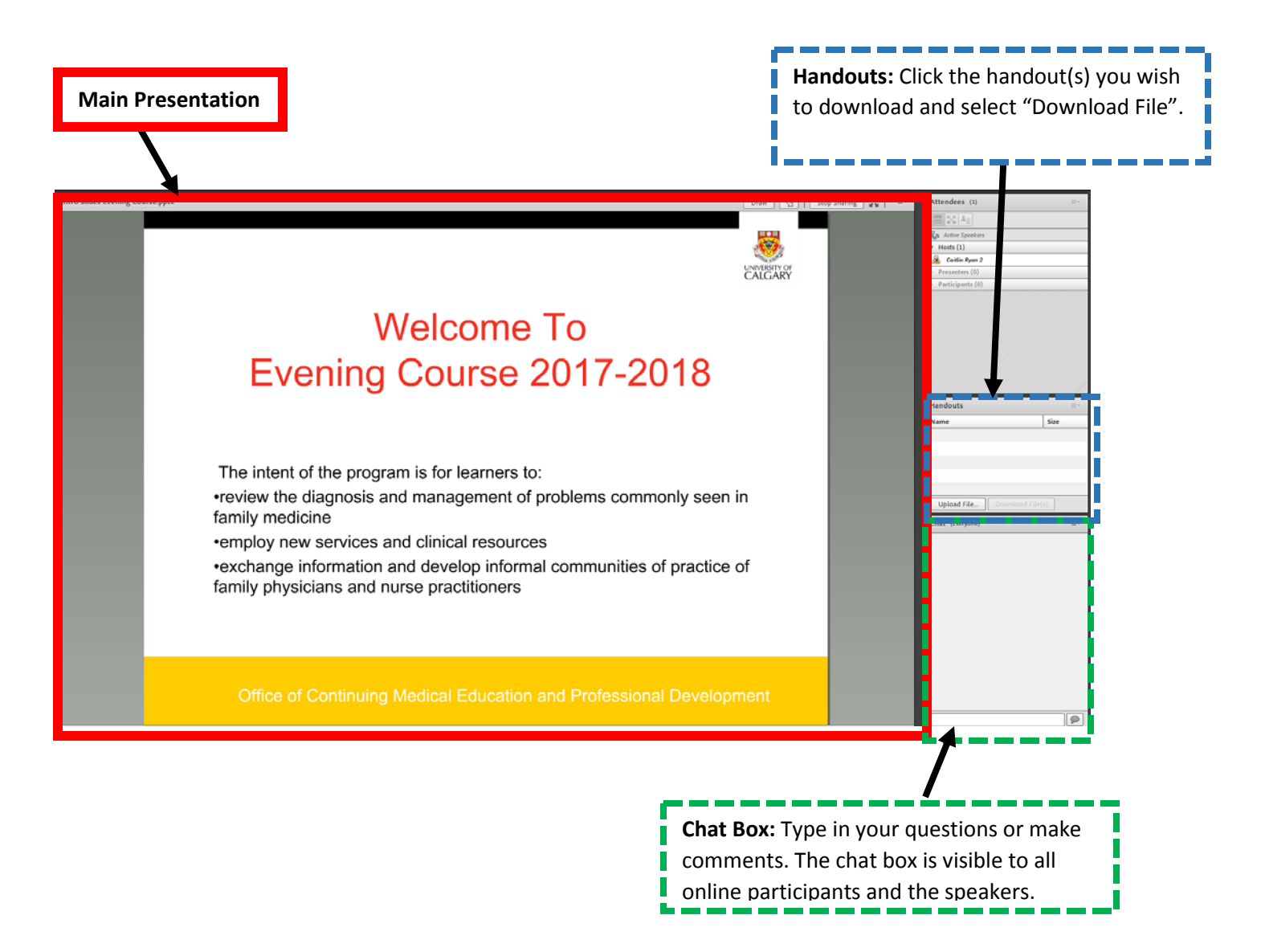

#### Adobe Connect Diagnostic Test

You may access a test site here: https://admin.acrobat.com/common/help/en/support/meeting\_test.htm

For additional help, please see: https://helpx.adobe.com/adobe-connect/using/connection-test-connect-meeting.html

## ADOBE CONNECT

| Adobe Connect Diagnostic Test                                                                                                    | <ul> <li>I. Flash Player version Test</li> <li>Your version of Flash Player is supported.</li> </ul> |
|----------------------------------------------------------------------------------------------------|----------------------------------------------------------------------------------------------------|
| Test Results<br>We recommend installing the Adobe Connect Add-in for<br>enhanced performance and functionality.<br>If you plan to use video, plug in your web camera now.<br>If you plan to use Voice Over IP (VoIP) audio, plug in your<br>microphone now. | <ul> <li>Adobe Connect Connection Test<br/>Connected.</li> </ul>                                     |
|                                                                                                    | <ul> <li>3. Connection Speed Test</li> <li>Your connection is LAN speed.</li> </ul>                  |
|                                                                                                    | Add-in Not installed                                                                                 |
| Test Again Details                                                                                                    | Install Add-in                                                                                       |

## Press the "install Add-in" button and download the add-in.

| 🗯 Adobe Flash | Player on http://admin.adobeconnect.com wants to access your computer. Allow Deny                                                                               | Learn more | × |
|---------------|----------------------------------------------------------------------------------------------------|------------|---|
|               | ADOBE' CONNECT                                                                                                    |            | Í |
|               | Adobe Connect Diagnostic Test  Vour version of Flash Player is supported.                                                                                       |            |   |
|               | Test Results     Adobe Connect Add-in       We recommend installing the Adobe Connect     Image: Connect Add-in                                                 |            | 1 |
|               | enhanced performance and functionality.<br>If you plan to use video, plug in your web ca<br>If you plan to use Voice Over IP (VoIP) audic<br>tion is LAN speed. |            |   |
|               | Cancel onnect Add-in Test Add-in Not installed                                                                                                    |            |   |
|               | Test Again Details Install Add-in                                                                                                    |            |   |

# ADOBE CONNECT

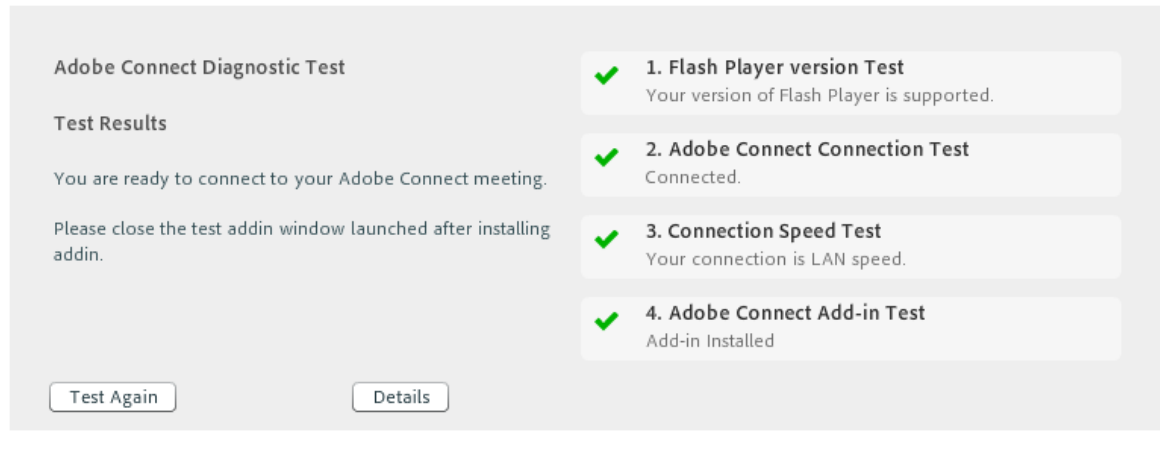

For connection issues please email the ECME team at ecme@ucalgary.ca April 2018